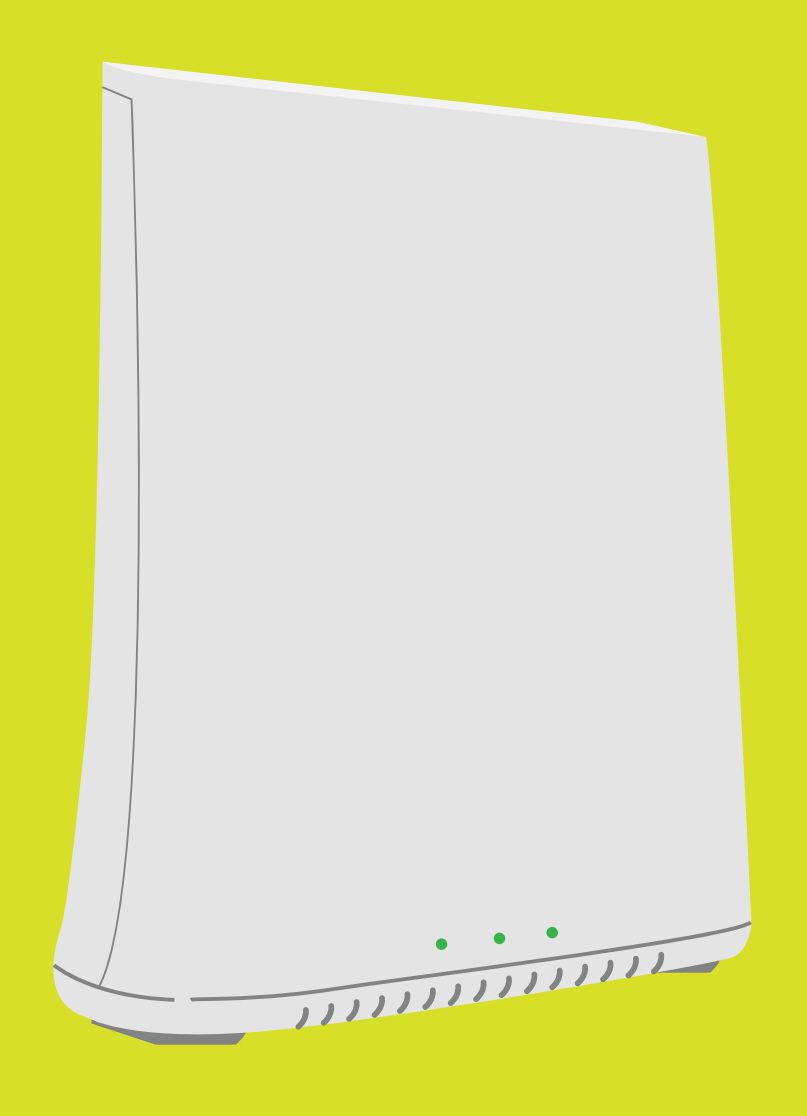

#### **GATEWAY IP3442**

....

ONT

## Liberty Business Guide to change the Wi-Fi network credentials

GATEWAY IP3442

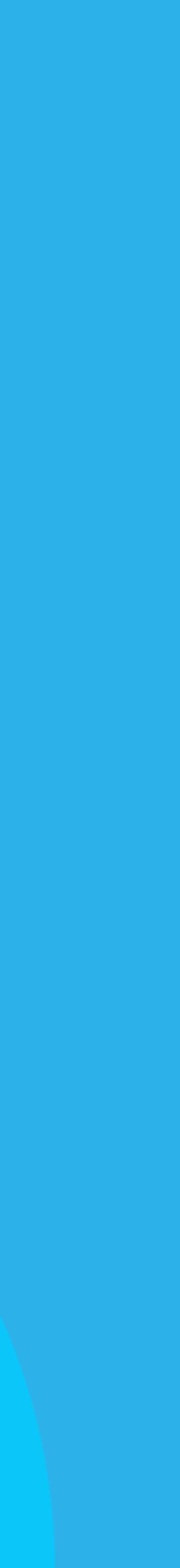

# Credentials

#### The name (SSID) and the password of a Wi-Fi network are known as credentials.

You can change the credentials that come with your Gateway. Follow the steps below to customize them.

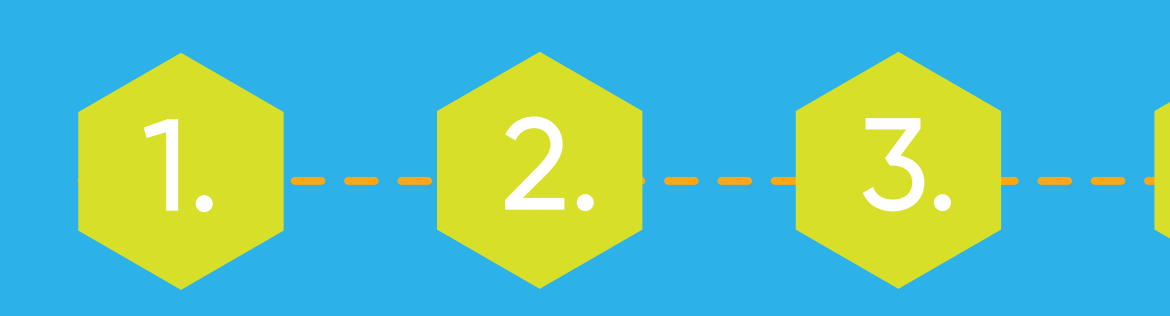

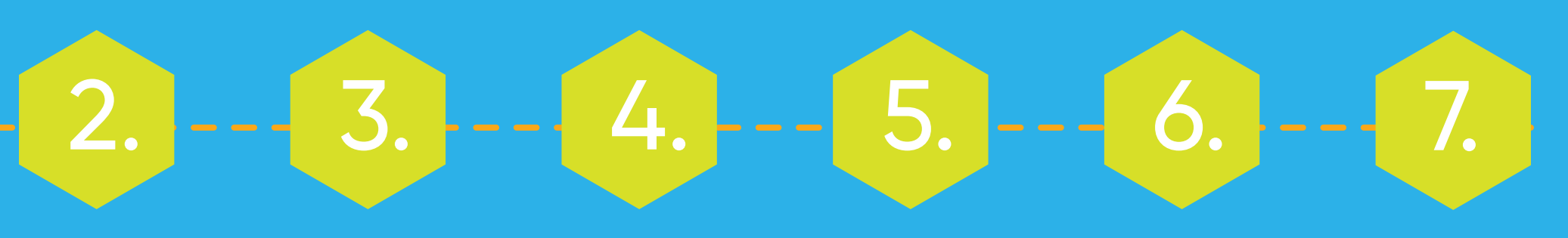

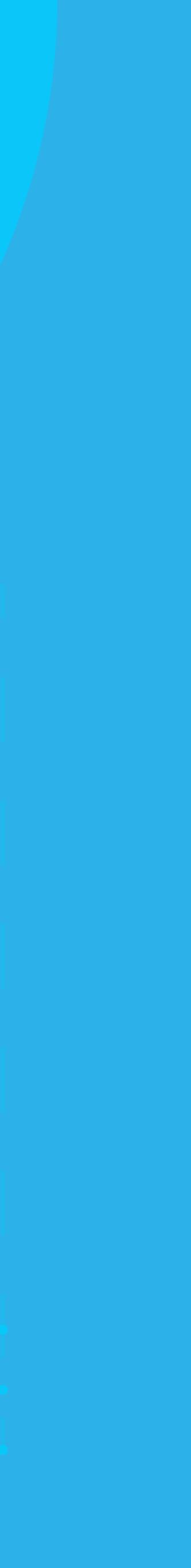

#### Steps to change the Wi-Fi credentials

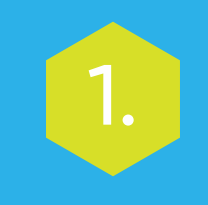

Connect to the *Gateway's* Wi-Fi network. Make sure that the *Gateway* is connected via a LAN cable to the *ONT* at all times.

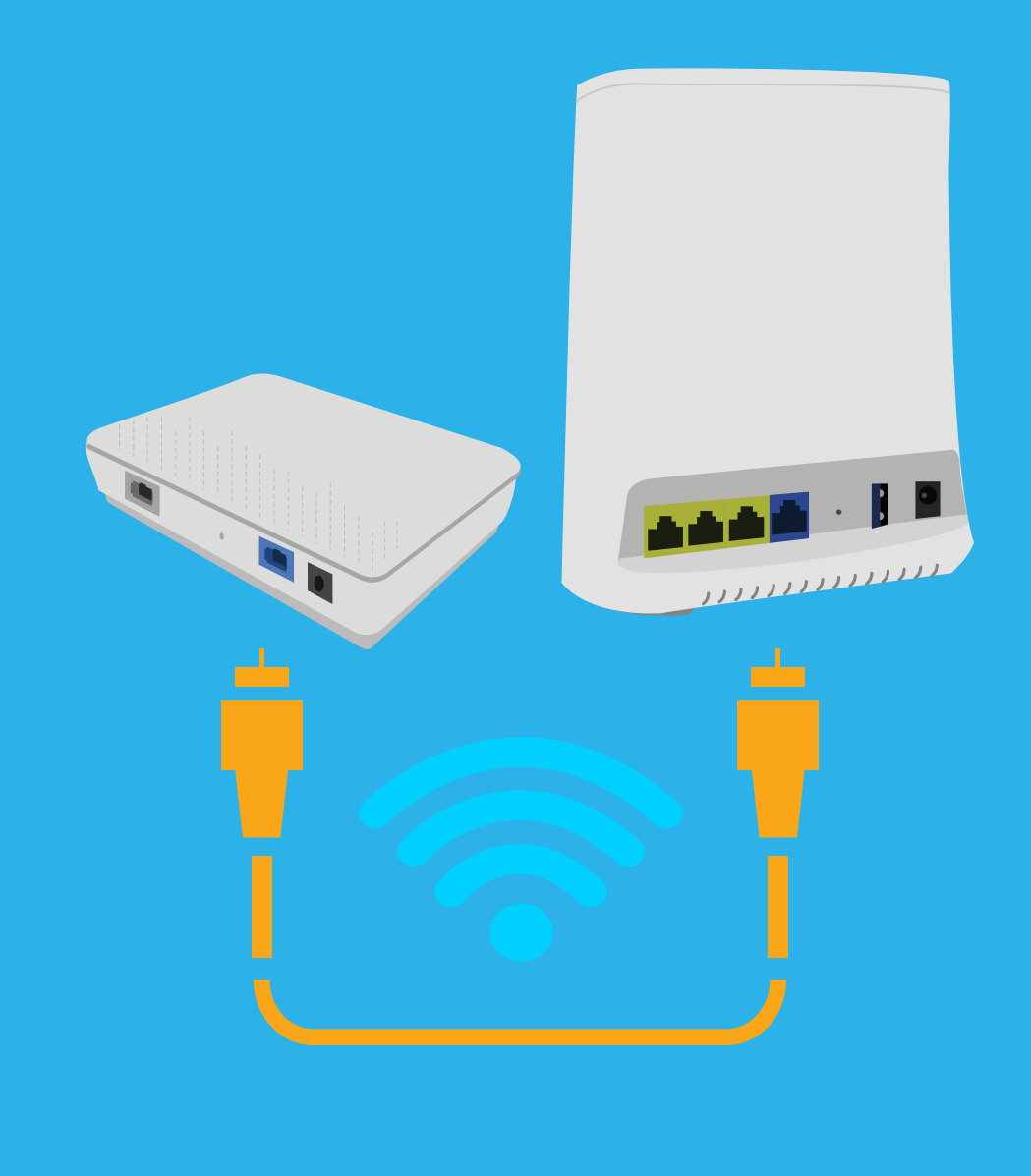

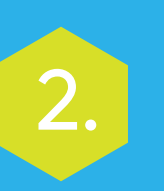

Go to this web address: *http://192.168.1.1/*. Enter the Gateway's original credentials.

| SERCOM                     |                                     |        |
|----------------------------|-------------------------------------|--------|
| Welcome to your Sercomm Ro | outer                               |        |
|                            | Enter your Sercomm Router password. |        |
|                            | Username                            | Log In |
|                            | Password                            |        |
|                            |                                     |        |

They are printed on a label at the bottom of the device.

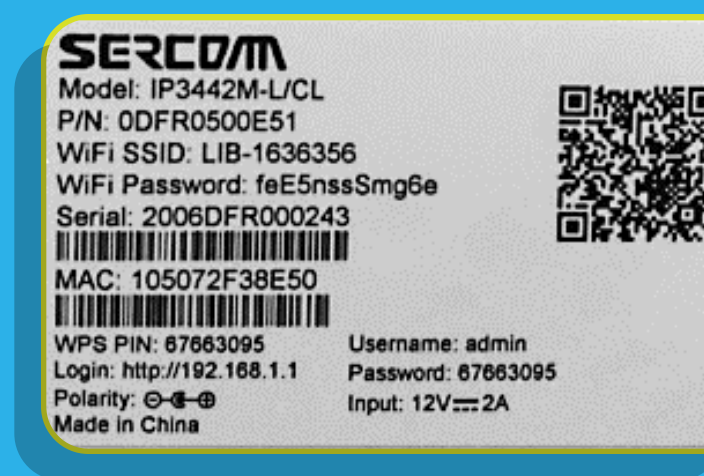

#### Steps to change the Wi-Fi credentials

3.

#### Go to the *Wireless* tab and press the *Basic Setup* option.

| SERED/M         |       |       |              |                    |             | Hi admin    |
|-----------------|-------|-------|--------------|--------------------|-------------|-------------|
| Overview        | Basic | ١     | Mireless     |                    | Advanced    | Maintenance |
|                 |       | Basic | : Setup      |                    |             |             |
| Network Statu   | IS    | Wi-Fi | i Analyzer 2 | 2.4 GHz            |             |             |
| ETHERNET        |       | Wi-Fi | i Analyzer f | GHz                |             |             |
| œ Wi₋Fi         |       | Asso  | ciated Dev   | ices               | work        |             |
| 🛜 WP8 is active |       |       |              | 🖵 <sup>1-014</sup> | i.          |             |
| GEModule8DBD    | .al   |       |              | -013               |             |             |
| GEModuleEAE1    | al    |       |              | -005               | i -         |             |
| Liberty         |       |       |              | Wyze               | Cam         |             |
| LAP-006355      |       |       |              |                    | 14          |             |
| IPhone          |       | •     |              | Daya               | narpieWatch | -           |
|                 |       |       |              |                    |             |             |
|                 |       |       |              |                    |             |             |

4.

In the space below *Wi-Fi Name (SSID)* enter the name you want to use for the network. Use that same information to set up your 2.4 GHz and 5 GHz network. This way the installation process will be more effective.

| Setup                            |                                  |
|----------------------------------|----------------------------------|
| Main Wi-Fi (2.4 GHz)             | Guest Wi-Fi (2.4 C               |
| Wi-Fi Name (SSID)<br>LIB-2226380 | Wi-Fi Name (SSI<br>LIB-2226380-g |
| Broadcast SSID                   | Broadcast SSID                   |
| Security Mode                    | Security Mode                    |
| WPA + WPA2 ~                     | WPA + WPA2                       |
| WI-Fi Password                   | Wi-Fi Password                   |

### Steps to change the Wi-Fi credentials

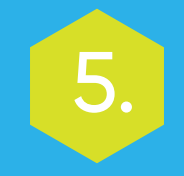

To change the password, press the *Change Password* button.

| ////////////////////////////////////// | ssword             |
|----------------------------------------|--------------------|
| •••••                                  |                    |
|                                        | Display Characters |
|                                        | Change Password    |
|                                        |                    |

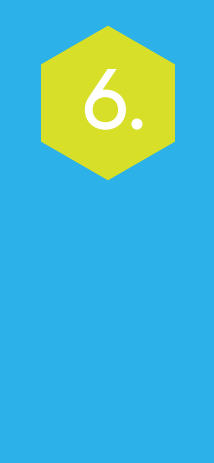

Wait for this window to open, enter the password you want and press **Save**. Use that same password to set up your 2.4 GHz and 5 GHz network. This way the installation process will be more effective.

| New Password      Re-enter Password      Password Strength   Strong     Image: The strength of the strength of the strength of                                                    | Password                          |                                                               |
|----------------------------------------------------------------------------------------------------|-----------------------------------|---------------------------------------------------------------|
| Re-enter Password      Password Strength   Strong     Image: The strong strong s | New Password                      |                                                               |
| Password Strength Strong   Image: The strength Strong   Image: The strength Strong                                                                                                    | Re-enter Password                 |                                                               |
| For your security we suggest you to use lower & uppercase letters, numbers and symbols                                                                                                    | Password Strength                 | Strong                                                        |
|                                                                                                    | For your secur<br>uppercase lette | ity we suggest you to use lower &<br>ers, numbers and symbols |

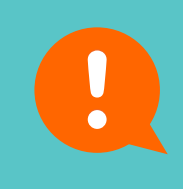

Remember, you will have to set up all your devices with the new name and password of your Wi-Fi network.

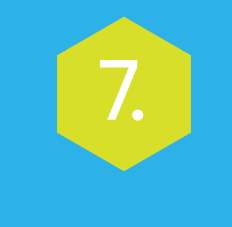

Confirm the changes by pressing **Apply**.

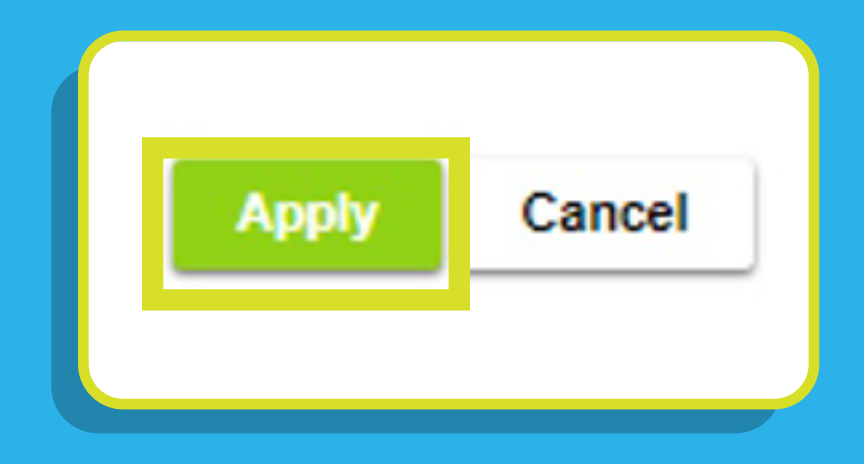